# **Online Player Registration**

- Any player who wishes to be registered to play in the HKHA leagues can complete the registration online.
- Players above the age of 18 will complete the entire process online.
- Players under the age of 18 will be required to submit a paper form generated from the system.
- The process is expected to reduce paperwork and the workload on convenors.

## **Online Player Registration Flow**

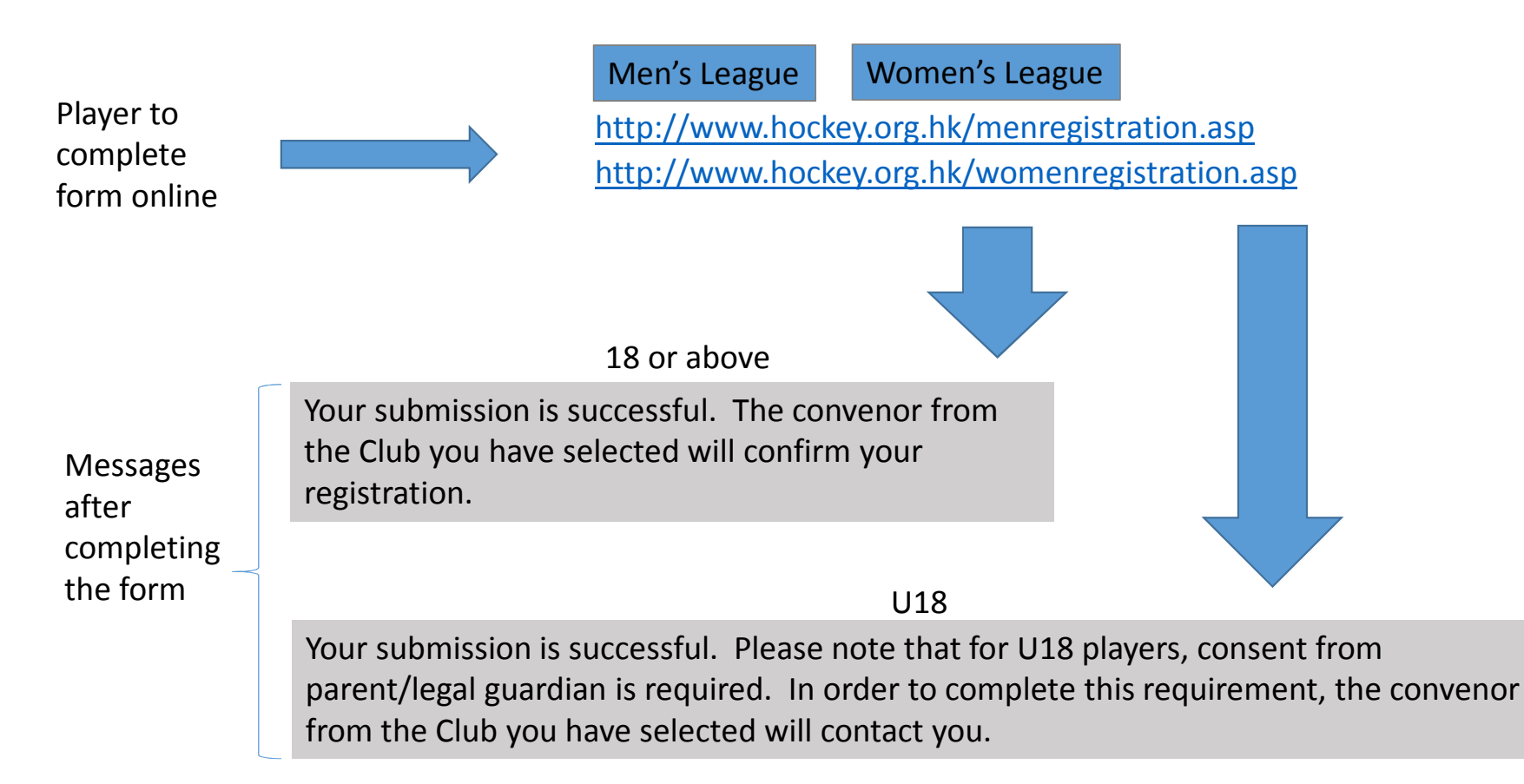

#### **Online Player Registration Page**

| 由根珠                            |                                                                                 | Username                                  | Password                       | login Forgot Password?           |
|--------------------------------|---------------------------------------------------------------------------------|-------------------------------------------|--------------------------------|----------------------------------|
| *                              |                                                                                 |                                           |                                |                                  |
| 香<br>よう<br>や<br>り<br>を         |                                                                                 |                                           |                                |                                  |
|                                | 中 山田 山田 山谷 刻                                                                    | 卤 命                                       |                                |                                  |
|                                |                                                                                 | eintion                                   |                                |                                  |
| CONCHOCKEY NO THE HU           | ing Kong Hockey Asso                                                            | ciation                                   |                                |                                  |
| About Us News & Events Men     | 's Hockey Women's Hockey Pro                                                    | motion & Development                      | National Squads Umpiring       | g Veterans Hockey                |
| Home                           |                                                                                 |                                           |                                | Google Custom Searcl             |
| Player Registration            | n                                                                               |                                           |                                |                                  |
|                                |                                                                                 |                                           |                                |                                  |
| * All fields are mandatory Nam | e(s) must be same as ID card/travel (                                           | locument                                  |                                |                                  |
|                                |                                                                                 |                                           | 7                              |                                  |
| Surname                        |                                                                                 |                                           |                                |                                  |
| UKID Na                        | (41024567)                                                                      |                                           |                                |                                  |
| Beespert No.                   | e.g. (A1234567)                                                                 | et No. is required only when              | HKID pat available)            |                                  |
| Passport No.                   | (dd/mm/nany of ddr                                                              | rt No. Is required only when              | TRID fot available)            |                                  |
| Nationality                    | (dammyyyy or dam                                                                | штуууу)                                   | 1                              |                                  |
| Contact Tel No                 |                                                                                 |                                           |                                |                                  |
| Email                          |                                                                                 |                                           |                                |                                  |
| Retype Email                   |                                                                                 |                                           | 1                              |                                  |
| Club                           | Select Club T                                                                   |                                           | ]                              |                                  |
| Upload Photo                   | Choose File No file chosen                                                      | ipea/bmp only_size <=                     | : 250k                         |                                  |
| Upload HKID / Passport Copy    | Choose File No file chosen                                                      | ipeg/pdf only, size <= :                  | 250k                           |                                  |
|                                |                                                                                 | JP-3-P                                    |                                |                                  |
|                                |                                                                                 |                                           |                                |                                  |
| L barabu dealars that the ab   | ous datails are complete and ecourate                                           | and I am not surrontly appl               |                                | dissiplinas, action Lagran to    |
| abide by the current Rules     | and the Code of Conduct of the HKHA                                             | . I also understand and ag                | ree that neither the HKHA, no  | r their officials, shall be held |
| responsible for any incident   | , accident or injury sustained by me as<br>of my images for the HKHA's bockey r | a result of my participation<br>romotions | in hockey as a player, specta  | or or official. I also agree to  |
|                                | ,                                                                               |                                           |                                |                                  |
|                                |                                                                                 |                                           |                                |                                  |
| Security Code                  | Load New Code                                                                   |                                           |                                |                                  |
|                                | Please follow the a                                                             | above image to input the se               | ecurity code (Code are case se | nsitive)                         |
|                                | Submit                                                                          |                                           |                                |                                  |

The player is to complete all fields, select club to join, upload files etc.

Once the form is submitted, convenor of the club selected will receive an email notice of the new player registration. He/she can login to process the player registration. The HKHA office will process the new player registration accordingly.

# Message after submitting player registration form

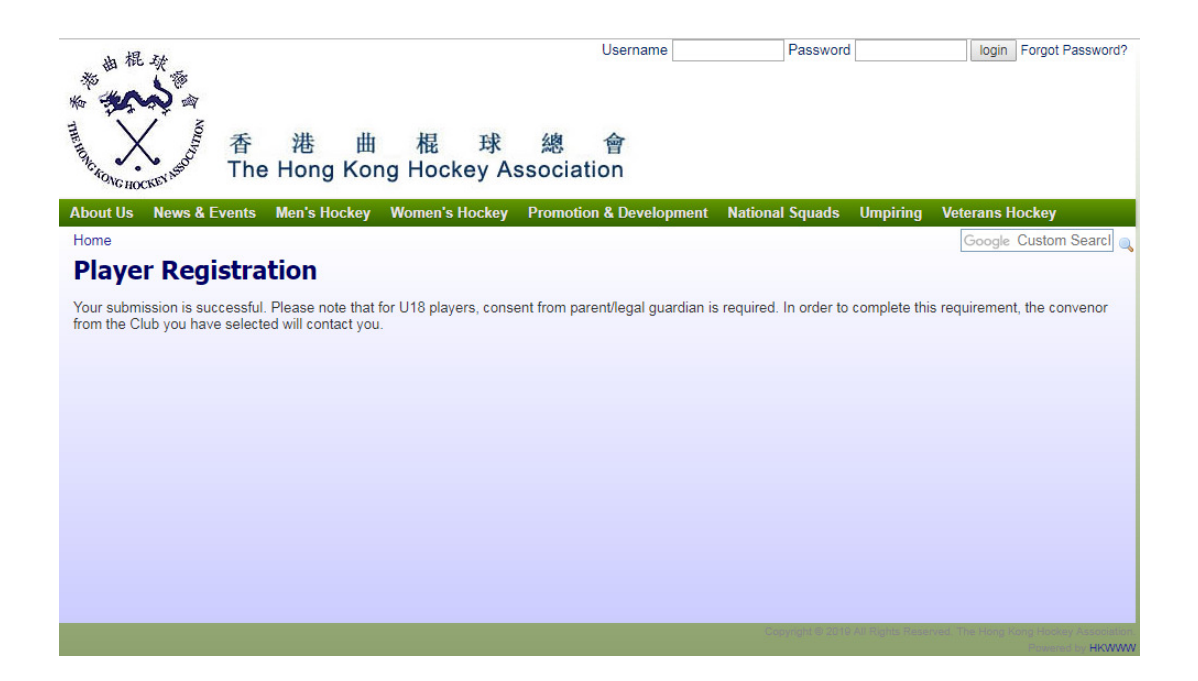

# Message to convenor after player registration form is submitted

| Q                                                                                                    | Search mail                                                           | •      |                |   | ? | *** |  |
|----------------------------------------------------------------------------------------------------|-----------------------------------------------------------------------|--------|----------------|---|---|-----|--|
| ÷                                                                                                    | <b>D D D D</b> :                                                      |        | 1 of 132       | < | > | \$  |  |
|                                                                                                    | Online Player Registration Notification of Hong Kong Hockey A Inbox × | ssoci  | ation          |   | • | 2   |  |
| ?                                                                                                    | hkha@hockey.org.hk<br>≩ to me マ<br>Dear Club Convenor,                | 4:30 P | M (1 hour ago) | ☆ | • | :   |  |
| An online player registration has been received for your club, please logon to our system to review.<br>Best Regards,<br>Hong Kong Hockey Association |                                                                       |        |                |   |   |     |  |
|                                                                                                    | Reply Forward                                                         |        |                |   |   |     |  |

# **Convenor's Actions (1)**

Logon to HKHA website. Click "Approve Player's Online Registration

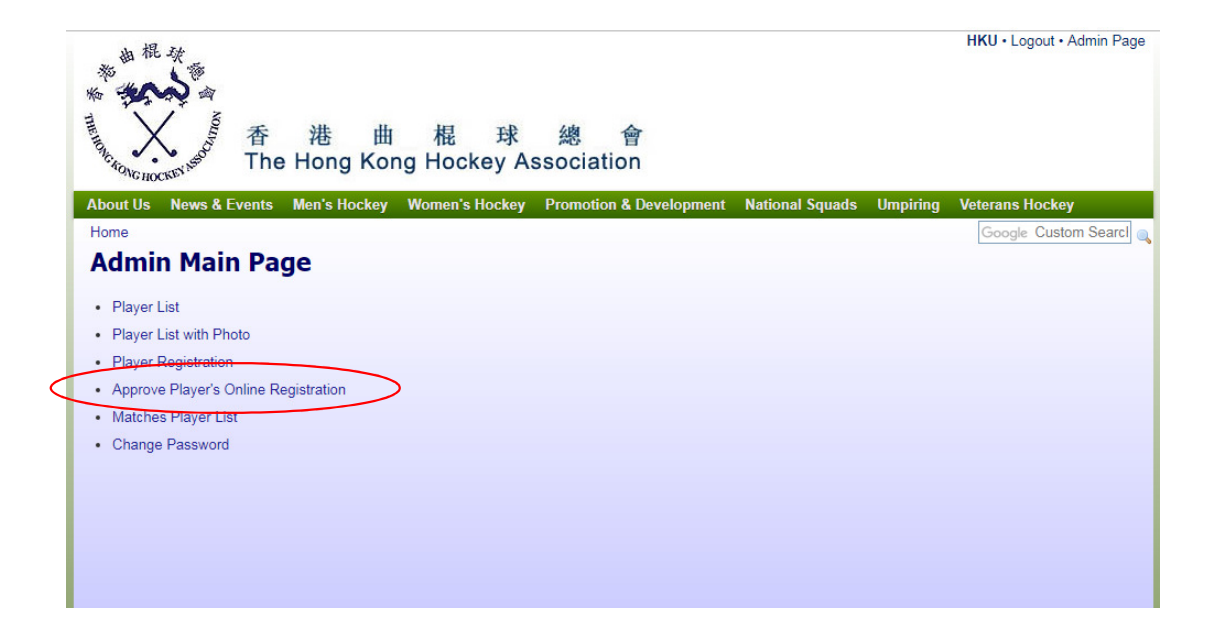

# **Convenor's Actions (2)**

Click on "Detail" to edit player registration.

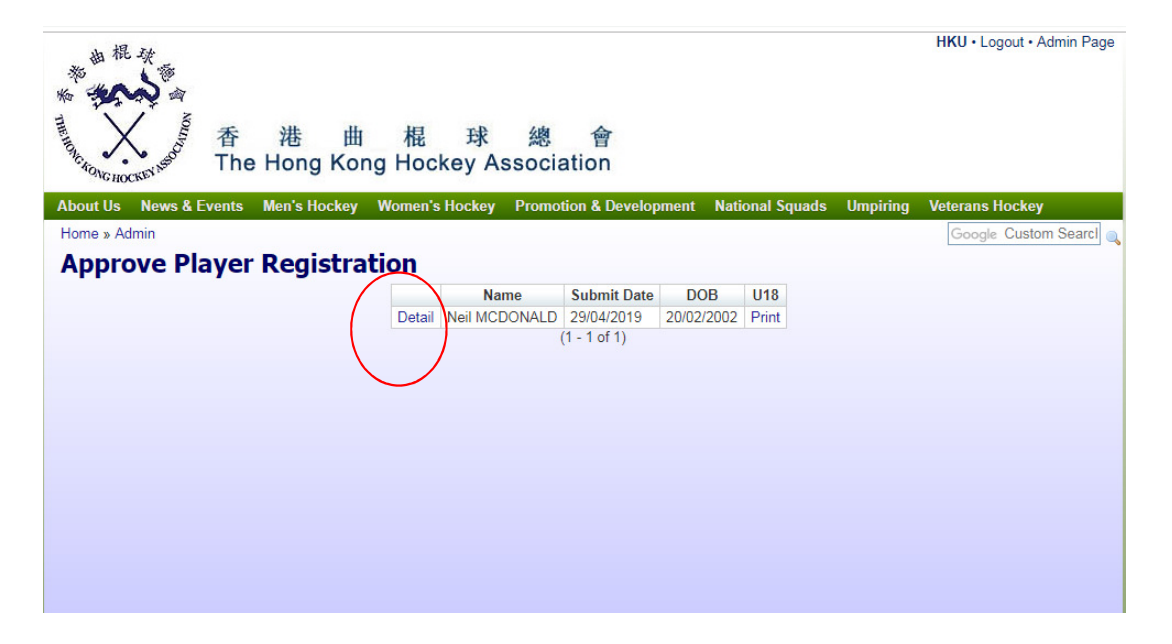

# **Convenor's Actions (3)**

Check if everything is in place. Click "Accept" to confirm submission of player registration. Click "Reject" to decline player registration (the individual will receive an email with the reason input by the convenor). For **U18** players, please **DO NOT** click "Accept" yet. If all the details are ok, please go back to the previous page. Please refer to pages 10 to 13 below.

| 由根族                                           |                   |                                         |                      |                                                                                                    | HKU • Logout • Admin Page |
|-----------------------------------------------|-------------------|-----------------------------------------|----------------------|----------------------------------------------------------------------------------------------------|---------------------------|
| Martin And And And And And And And And And An | 港 曲<br>e Hong Kon | 棍 球 總 會<br>g Hockey Association         |                      |                                                                                                    |                           |
| About Us News & Events                        | Men's Hockey      | Women's Hockey Promotion & Develop      | ment National Squads | Umpiring                                                                                                    | Veterans Hockey           |
| Home » Admin » Approve Pla                    | yer Registration  |                                         |                      |                                                                                                    | Google Custom Searcl      |
| <b>Plaver Details</b>                         | 18 854            |                                         |                      |                                                                                                    |                           |
|                                               | Last Name         | MCDONALD                                |                      | and the second                                                                                                    |                           |
|                                               | Given Names       | Neil                                    |                      | 2 F                                                                                                    |                           |
|                                               | Gender            | F                                       |                      | and the second second s |                           |
|                                               | Date of Birth     | 20/2/2002                               |                      | 197<br>19                                                                                                    |                           |
|                                               | HKID No.          | B0841043                                |                      |                                                                                                    |                           |
|                                               | Passport No.      |                                         |                      |                                                                                                    |                           |
|                                               | Nationality       | Hong Kong                               |                      |                                                                                                    |                           |
|                                               | Email             | karinalam2@gmail.com                    |                      |                                                                                                    |                           |
|                                               | Tel.              | 20022002                                |                      |                                                                                                    |                           |
|                                               | HKID / Passport   | vLadies-V-neck-T-shirts-20455714250.jpg |                      |                                                                                                    |                           |
|                                               |                   |                                         |                      |                                                                                                    |                           |
|                                               |                   | Accept                                  |                      |                                                                                                    |                           |
|                                               |                   | Reject                                  |                      |                                                                                                    |                           |
|                                               |                   | rojost                                  |                      |                                                                                                    |                           |
|                                               |                   | /                                       |                      |                                                                                                    |                           |
|                                               |                   |                                         |                      |                                                                                                    |                           |
|                                               |                   |                                         |                      |                                                                                                    |                           |

#### **Screen shots**

Once the "Accept" button is clicked, the HKHA office will receive the player registration and will process accordingly. For rejected player registrations, the player will get an email notice with the reason entered by the convenor.

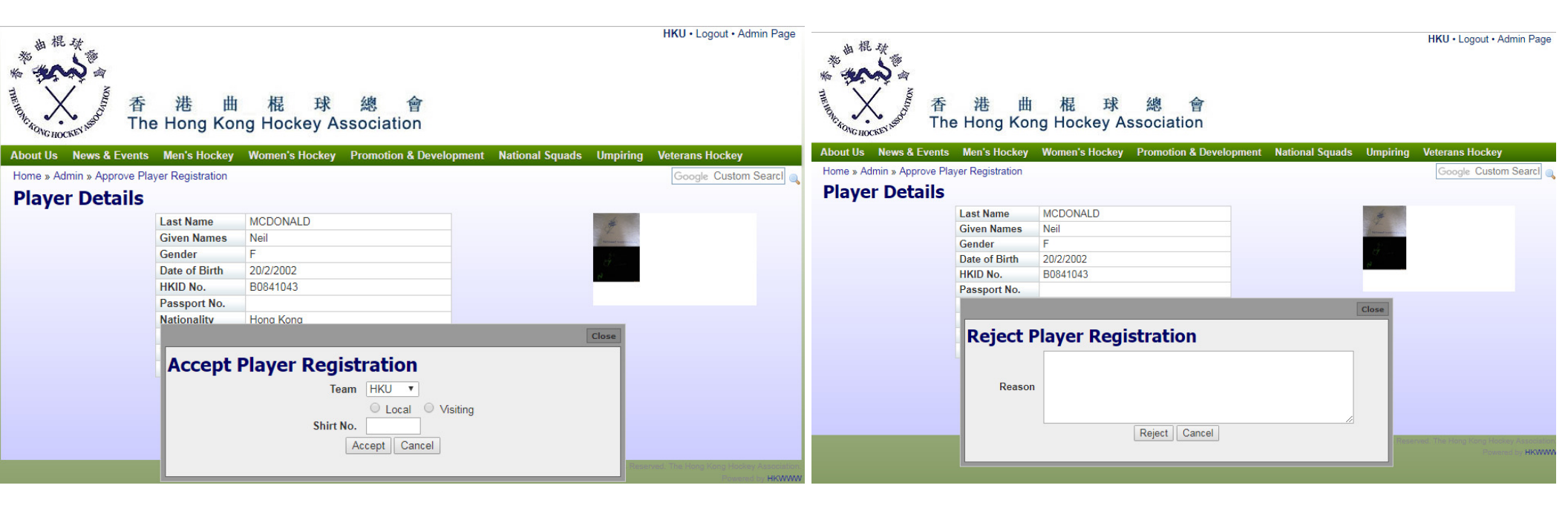

### **Convenor's Actions (4)**

For U18 players, click "Print".

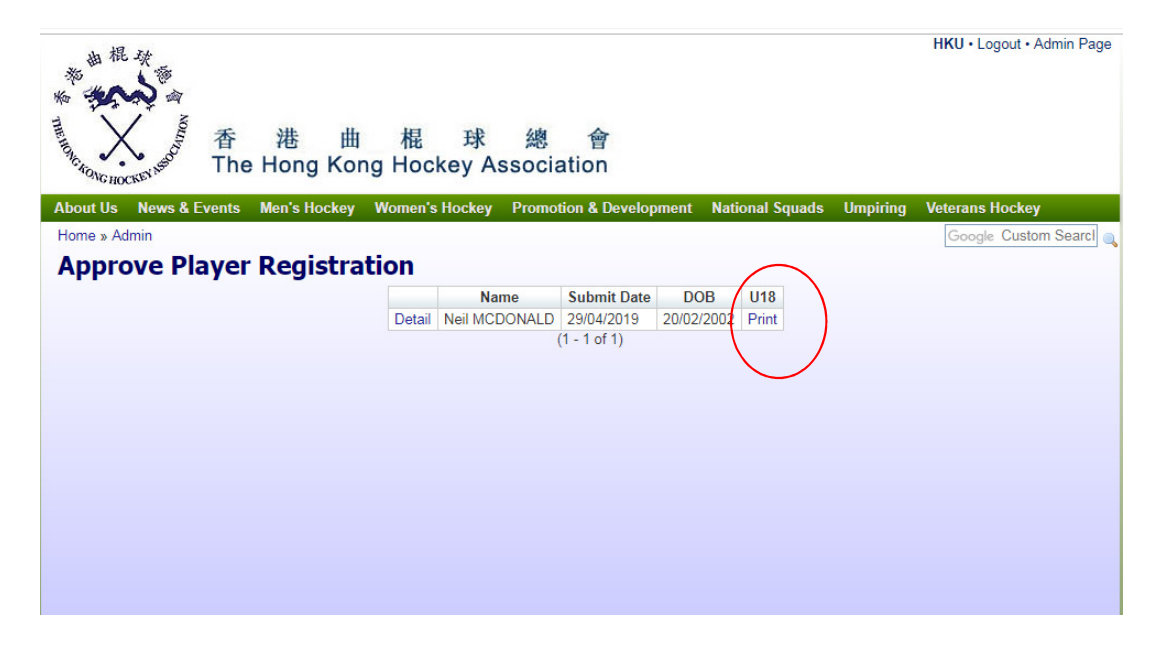

#### **Convenor's Actions (5)**

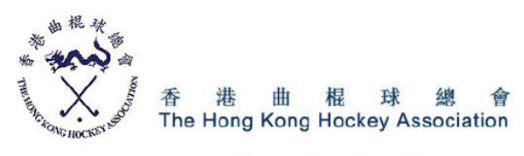

#### **Player Registration**

| Section 1 - Player                                                                                     | s Details                                                                                                    |                                                                                                    |                                                                                                    |                                                                                        |                                                                                                    |
|----------------------------------------------------------------------------------------------------|----------------------------------------------------------------------------------------------------|----------------------------------------------------------------------------------------------------|----------------------------------------------------------------------------------------------------|----------------------------------------------------------------------------------------|----------------------------------------------------------------------------------------------------|
| " All fields are mandate                                                                               | ny Nama(s) must be s                                                                                                    | ame as ID card/travel docume                                                                                                    | ot                                                                                                    |                                                                                        |                                                                                                    |
| An neids are mandato                                                                                   | ry. Name(s) must be s                                                                                                    | arrie as ib card/baver docume                                                                                                    | n.                                                                                                    |                                                                                        |                                                                                                    |
| Surname :                                                                                              | LAM                                                                                                    | Other name(s) : Kar                                                                                                    | rin                                                                                                    |                                                                                        |                                                                                                    |
| Gender :                                                                                               | F                                                                                                    |                                                                                                    |                                                                                                    |                                                                                        |                                                                                                    |
| HKID No. :                                                                                             | e7945152                                                                                                    |                                                                                                    |                                                                                                    |                                                                                        |                                                                                                    |
| Passport No. :                                                                                         | (Passport No. is requ                                                                                                    | uired only when HKID not availa                                                                                                    | able)                                                                                                   |                                                                                        |                                                                                                    |
| Date of Birth :                                                                                        | 13/12/2002                                                                                                    | Nationality : hk                                                                                                    |                                                                                                    |                                                                                        |                                                                                                    |
| Contact Tel No. :                                                                                      | 92617153                                                                                                    |                                                                                                    |                                                                                                    |                                                                                        |                                                                                                    |
| Email :                                                                                                | KARINALAM2@0                                                                                                    | GMAIL.COM                                                                                                    |                                                                                                    |                                                                                        |                                                                                                    |
| Club :                                                                                                 | HKU                                                                                                    |                                                                                                    |                                                                                                    |                                                                                        |                                                                                                    |
| of the HKHA<br>responsible fo<br>as a player,<br>HKHA's hocke                                          | or under disciplinal<br>. I also understan<br>or any incident, acc<br>spectator or officia<br>ey promotions.                        | ry action. I agree to able<br>id and agree that neithe<br>cident or injury sustained<br>al. I also agree to grant                          | by the Current F<br>or the HKHA, no<br>by me as a resu<br>the rights to the                             | rules and the<br>or their official<br>ilt of my partic<br>e usage of my                | Is, shall be held<br>ipation in hockey<br>y images for the                                           |
| Section 3 - Parent                                                                                     | or Legally Appoint                                                                                                    | ed Guardian's Consent                                                                                                    |                                                                                                    |                                                                                        |                                                                                                    |
| I hereby decl<br>consent to the<br>officials shall<br>of their partic<br>usage of the<br>player reache | are that I am the<br>e player participatin<br>be held responsibl<br>ipation in hockey a<br>images of the play<br>s 18 years of age. | abovenamed player's p<br>ng in hockey and underst<br>le for any incident, accide<br>as a player, spectator, or<br>er for the HKHA's hockey | arent, or legally<br>and and agree to<br>ent or injury sust<br>r official. I also a<br>y promotions.Thi | appointed gu<br>hat neither the<br>ained by the p<br>agree to grant<br>is consent will | Hardian. I hereby<br>HKHA, nor their<br>Jayer as a result<br>the rights to the<br>be valid until the |
| Name :                                                                                                 |                                                                                                    | Signature :                                                                                                    |                                                                                                    | Date :                                                                                 |                                                                                                    |

Tel:

Email :

A player registration form in printing format will be generated. Please print out the form and ask the player to obtain parent/guardian's signature. After getting the form back from the player, logon to the system and click "Accept".

#### **Convenor's Actions (6)**

Go to "Player List". Click "Edit" to go to the newly registered player. Upload the signed registration form for the player

| 46     Edit     110019     36     Lok Lam (kitty) MA     Dormant     Change Status     Release       47     Edit     120122     43     Yan Yin Cherry CHOW     Dormant     Change Status     Release       48     Edit     120124     59     Nga Ching Chrisp PANG     Dormant     Change Status     Release       49     Edit     100043     73     Veronica WONG VERON CRUZ     Dormant     Change Status     Release       50     Edit     100183     95     Sabrina Jade YAM     Dormant     Change Status     Release       51     Edit     100183     95     Sabrina Jade YAM     Dormant     Change Status     Release       52     Edit     160141     7     Yin Shan NG     Inactive     Change Status     Release       53     Edit     160041     8     Celeste Virginia CHENG     Inactive     Change Status     Release       54     Edit     170037     12     Theerawan HANRONNACHAI     Inactive     Change Status     Release       55     Edit     020477     19     Helen LEUNG     Inactive     Change Status     Release       56     Edit     150016     23     Tuen Yee Kathy TSUI     Inactive     Change Status     Release                                                                                                    | 46       Edit       110019       36       Lok Lam (Kitty) MA       Dormant       Change Status       Release         47       Edit       120122       43       Yan Yin Cherry CHOW       Dormant       Change Status       Release         48       Edit       120214       59       Nga Ching Chris PANG       Dormant       Change Status       Release         49       Edit       060043       73       Veronica WONG VERON CRUZ       Dormant       Change Status       Release         50       Edit       100183       95       Sabrina Jade YAM       Dormant       Change Status       Release         51       Edit       022470       1       Yuen Ying, Serena CHEUNG       Inactive       Change Status       Release         52       Edit       160141       7       Yin Shan NG       Inactive       Change Status       Release         53       Edit       060041       8       Celeste Virginia CHENG       Inactive       Change Status       Release         54       Edit       170037       12       Theerawan HANRONNACHAI       Inactive       Change Status       Release         55       Edit       022477       19       Helen LEUNG       Inactive       Change Status     |
|----------------------------------------------------------------------------------------------------|----------------------------------------------------------------------------------------------------|
| 47Edit12012243Yan Yin Cherry CHOWDormantChange StatusRelease48Edit12021459Nga Ching Chris PANGDormantChange StatusRelease49Edit06004373Veronica WONG VERON CRUZDormantChange StatusRelease50Edit10018395Sabrina Jade YAMDormantChange StatusRelease51Edit0224701Yuen Ying, Serena CHEUNGInactiveChange StatusRelease52Edit1601417Yin Shan NGInactiveChange StatusRelease53Edit0600418Celeste Virginia CHENGInactiveChange StatusRelease54Edit17003712Theerawan HANRONNACHAIInactiveChange StatusRelease55Edit10614023Tuen Yee Kathy TSUIInactiveChange StatusRelease56Edit15007630Pui Shan (Amy) WONGInactiveChange StatusRelease58Edit15007630Pui Shan (Amy) WONGInactiveChange StatusRelease60Edit15003658Cho Kiu Laurel FUNGInactiveChange StatusRelease61Edit15003658Cho Kiu Laurel FUNGInactiveChange StatusRelease62Edit15003658Cho Kiu Laurel FUNGInactiveChange StatusRelease63Edit1503658 <td>47       Edit       120122       43       Yan Yin Cherry CHOW       Dormant       Change Status       Release         48       Edit       120214       59       Nga Ching Chris PANG       Dormant       Change Status       Release         49       Edit       060043       73       Veronica WONG VERON CRUZ       Dormant       Change Status       Release         50       Edit       00043       73       Veronica WONG VERON CRUZ       Dormant       Change Status       Release         51       Edit       022470       1       Yuen Ying, Serena CHEUNG       Inactive       Change Status       Release         52       Edit       160141       7       Yin Shan NG       Inactive       Change Status       Release         53       Edit       060041       8       Celeste Virginia CHENG       Inactive       Change Status       Release         54       Edit       170037       12       Theerawan HANRONNACHAI       Inactive       Change Status       Release         55       Edit       022477       19       Helen LEUNG       Inactive       Change Status       Release         56       Edit       160140       23       Tuen Yee Kathy TSUI       Inactive       Change S</td> | 47       Edit       120122       43       Yan Yin Cherry CHOW       Dormant       Change Status       Release         48       Edit       120214       59       Nga Ching Chris PANG       Dormant       Change Status       Release         49       Edit       060043       73       Veronica WONG VERON CRUZ       Dormant       Change Status       Release         50       Edit       00043       73       Veronica WONG VERON CRUZ       Dormant       Change Status       Release         51       Edit       022470       1       Yuen Ying, Serena CHEUNG       Inactive       Change Status       Release         52       Edit       160141       7       Yin Shan NG       Inactive       Change Status       Release         53       Edit       060041       8       Celeste Virginia CHENG       Inactive       Change Status       Release         54       Edit       170037       12       Theerawan HANRONNACHAI       Inactive       Change Status       Release         55       Edit       022477       19       Helen LEUNG       Inactive       Change Status       Release         56       Edit       160140       23       Tuen Yee Kathy TSUI       Inactive       Change S |
| 48Edit12021459Nga Ching Chris PANGDormantChange StatusRelease49Edit06004373Veronica WONG VERON CRUZDormantChange StatusRelease50Edit10018395Sabrina Jade YAMDormantChange StatusRelease51Edit0224701Yuen Ying, Serena CHEUNGInactiveChange StatusRelease52Edit1601417Yin Shan NGInactiveChange StatusRelease53Edit0600418Celeste Virginia CHENGInactiveChange StatusRelease54Edit17003712Theerawan HANRONNACHAIInactiveChange StatusRelease55Edit06004719Helen LEUNGInactiveChange StatusRelease56Edit16014023Tuen Yee Kathy TSUIInactiveChange StatusRelease56Edit16007630Pui Shan (Amy) WONGInactiveChange StatusRelease58Edit15007630Pui Shan (Amy) WONGInactiveChange StatusRelease60Edit15002739Siu Ying (Cherry) TSUIInactiveChange StatusRelease61Edit1503658Cho Kiu Laurel FUNGInactiveChange StatusRelease62Edit1503658Cho Kiu Laurel FUNGInactiveChange StatusRelease63Edit1503658                                                                                                    | 48     Edit     120214     59     Nga Ching Chris PANG     Dormant     Change Status     Release       49     Edit     060043     73     Veronica WONG VERON CRUZ     Dormant     Change Status     Release       50     Edit     100183     95     Sabrina Jade YAM     Dormant     Change Status     Release       51     Edit     020170     1     Yuen Ying, Serena CHEUNG     Inactive     Change Status     Release       52     Edit     160141     7     Yin Shan NG     Inactive     Change Status     Release       53     Edit     060041     8     Celeste Virginia CHENG     Inactive     Change Status     Release       54     Edit     170037     12     Theerawan HANRONNACHAI     Inactive     Change Status     Release       55     Edit     022477     19     Helen LEUNG     Inactive     Change Status     Release       56     Edit     160140     23     Tuen Yee Kathy TSUI     Inactive     Change Status     Release                                                                                                    |
| 49       Edit       060043       73       Veronica WONG VERON CRUZ       Dormant       Change Status       Release         50       Edit       100183       95       Sabrina Jade YAM       Dormant       Change Status       Release         51       Edit       100183       95       Sabrina Jade YAM       Dormant       Change Status       Release         52       Edit       100111       7       Yun Ying, Serena CHEUNG       Inactive       Change Status       Release         53       Edit       160141       7       Yin Shan NG       Inactive       Change Status       Release         54       Edit       170037       12       Theerawan HANRONNACHAI       Inactive       Change Status       Release         55       Edit       122477       19       Helen LEUNG       Inactive       Change Status       Release         56       Edit       150037       25       Sze Ting Stephanie FONG       Inactive       Change Status       Release         57       Edit       150076       30       Pui Shan (Amy) WONG       Inactive       Change Status       Release         59       Edit       150076       39       Siu Ying (Cherry) TSUI       Inactive       Change Status<                                                                                                    | 49       Edit       060043       73       Veronica WONG VERON CRUZ       Dormant       Change Status       Release         50       Edit       100183       95       Sabrina Jade YAM       Dormant       Change Status       Release         51       Edit       022470       1       Yuen Ying, Serena CHEUNG       Inactive       Change Status       Release         52       Edit       160141       7       Yin Shan NG       Inactive       Change Status       Release         53       Edit       060041       8       Celeste Virginia CHENG       Inactive       Change Status       Release         54       Edit       170037       12       Theerawan HANRONNACHAI       Inactive       Change Status       Release         55       Edit       02477       19       Helen LEUNG       Inactive       Change Status       Release         56       Edit       160140       23       Tuen Yee Kathy TSUI       Inactive       Change Status       Release                                                                                                    |
| 50       Edit       100183       95       Sabrina Jade YAM       Dormant       Change Status       Release         51       Edit       022470       1       Yuen Ying, Serena CHEUNG       Inactive       Change Status       Release         52       Edit       160141       7       Yin Shan NG       Inactive       Change Status       Release         53       Edit       160041       8       Celeste Virginia CHENG       Inactive       Change Status       Release         54       Edit       170037       12       Theerawan HANRONNACHAI       Inactive       Change Status       Release         55       Edit       022477       19       Helen LEUNG       Inactive       Change Status       Release         56       Edit       150140       23       Tuen Yee Kathy TSUI       Inactive       Change Status       Release         57       Edit       150076       30       Pui Shan (Amy) WONG       Inactive       Change Status       Release         58       Edit       150076       30       Pui Shan (Amy) WONG       Inactive       Change Status       Release         59       Edit       160027       39       Siu Ying (Cherry) TSUI       Inactive       Change Status </td <td>50       Edit       100183       95       Sabrina Jade YAM       Dormant       Change Status       Release         51       Edit       022470       1       Yuen Ying, Serena CHEUNG       Inactive       Change Status       Release         52       Edit       160141       7       Yin Shan NG       Inactive       Change Status       Release         53       Edit       060041       8       Celeste Virginia CHENG       Inactive       Change Status       Release         54       Edit       170037       12       Theerawan HANRONNACHAI       Inactive       Change Status       Release         55       Edit       02177       19       Helen LEUNG       Inactive       Change Status       Release         56       Edit       160140       23       Tuen Yee Kathy TSUI       Inactive       Change Status       Release</td>                                                     | 50       Edit       100183       95       Sabrina Jade YAM       Dormant       Change Status       Release         51       Edit       022470       1       Yuen Ying, Serena CHEUNG       Inactive       Change Status       Release         52       Edit       160141       7       Yin Shan NG       Inactive       Change Status       Release         53       Edit       060041       8       Celeste Virginia CHENG       Inactive       Change Status       Release         54       Edit       170037       12       Theerawan HANRONNACHAI       Inactive       Change Status       Release         55       Edit       02177       19       Helen LEUNG       Inactive       Change Status       Release         56       Edit       160140       23       Tuen Yee Kathy TSUI       Inactive       Change Status       Release                                                                                                    |
| 51       Edit       022470       1       Yuen Ying, Serena CHEUNG       Inactive       Change Status       Release         52       Edit       160141       7       Yin Shan NG       Inactive       Change Status       Release         53       Edit       160041       8       Celeste Virginia CHENG       Inactive       Change Status       Release         54       Edit       170037       12       Theerawan HANRONNACHAI       Inactive       Change Status       Release         55       Edit       107037       12       Theerawan HANRONNACHAI       Inactive       Change Status       Release         56       Edit       106140       23       Tuen Yee Kathy TSUI       Inactive       Change Status       Release         57       Edit       050037       25       Sze Ting Stephanie FONG       Inactive       Change Status       Release         58       Edit       150076       30       Pui Shan (Amy) WONG       Inactive       Change Status       Release         59       Edit       12037       33       Wai Ting Amy LIP       Inactive       Change Status       Release         61       Edit       160027       39       Siu Ying (Cherry) TSUI       Inactive                                                                                                    | 51     Edit     022470     1     Yuen Ying, Serena CHEUNG     Inactive     Change Status     Release       52     Edit     160141     7     Yin Shan NG     Inactive     Change Status     Release       53     Edit     060041     8     Celeste Virginia CHENG     Inactive     Change Status     Release       54     Edit     170037     12     Theerawan HANRONNACHAI     Inactive     Change Status     Release       55     Edit     022477     19     Helen LEUNG     Inactive     Change Status     Release       56     Edit     160140     23     Tuen Yee Kathy TSUI     Inactive     Change Status     Release                                                                                                    |
| 52       Edit       160141       7       Yin Shan NG       Inactive       Change Status       Release         53       Edit       060041       8       Celeste Virginia CHENG       Inactive       Change Status       Release         54       Edit       170037       12       Theerawan HANRONNACHAI       Inactive       Change Status       Release         55       Edit       022477       19       Helen LEUNG       Inactive       Change Status       Release         56       Edit       1050140       23       Tuen Yee Kathy TSUI       Inactive       Change Status       Release         57       Edit       1050137       25       Sze Ting Stephanie FONG       Inactive       Change Status       Release         58       Edit       150076       30       Pui Shan (Amy) WONG       Inactive       Change Status       Release         59       Edit       120237       33       Wai Ting Amy LIP       Inactive       Change Status       Release         60       Edit       160027       39       Siu Ying (Cherry) TSUI       Inactive       Change Status       Release         61       Edit       150036       58       Cho Kiu Laurel FUNG       Inactive       Change Statu                                                                                                    | 52     Edit     160141     7     Yin Shan NG     Inactive     Change Status     Release       53     Edit     060041     8     Celeste Virginia CHENG     Inactive     Change Status     Release       54     Edit     170037     12     Theerawan HANRONNACHAI     Inactive     Change Status     Release       55     Edit     022477     19     Helen LEUNG     Inactive     Change Status     Release       66     Edit     160140     23     Tuen Yee Kathy TSUI     Inactive     Change Status     Release                                                                                                    |
| 53       Edit       060041       8       Celeste Virginia CHENG       Inactive       Change Status       Release         54       Edit       170037       12       Theerawan HANRONNACHAI       Inactive       Change Status       Release         55       Edit       022477       19       Helen LEUNG       Inactive       Change Status       Release         56       Edit       160140       23       Tuen Yee Kathy TSUI       Inactive       Change Status       Release         57       Edit       150037       25       Sze Ting Stephanie FONG       Inactive       Change Status       Release         58       Edit       150076       30       Pui Shan (Amy) WONG       Inactive       Change Status       Release         59       Edit       150076       30       Pui Shan (Amy) WONG       Inactive       Change Status       Release         60       Edit       150076       30       Pui Shan (Amy) UP       Inactive       Change Status       Release         61       Edit       150076       30       Pui Shan (Amy) UP       Inactive       Change Status       Release         61       Edit       150036       58       Cho Kiu Laurel FUNG       Inactive       Change St                                                                                                    | 53     Edit     060041     8     Celeste Virginia CHENG     Inactive     Change Status     Release       54     Edit     170037     12     Theerawan HANRONNACHAI     Inactive     Change Status     Release       55     Edit     022477     19     Helen LEUNG     Inactive     Change Status     Release       56     Edit     160140     23     Tuen Yee Kathy TSUI     Inactive     Change Status     Release                                                                                                    |
| 54       Edit       170037       12       Theerawan HANRONNACHAI       Inactive       Change Status       Release         55       Edit       022477       19       Helen LEUNG       Inactive       Change Status       Release         56       Edit       160140       23       Tuen Yee Kathy TSUI       Inactive       Change Status       Release         57       Edit       050037       25       Sze Ting Stephanie FONG       Inactive       Change Status       Release         58       Edit       150076       30       Pui Shan (Amy) WONG       Inactive       Change Status       Release         59       Edit       022337       33       Wai Ting Amy LIP       Inactive       Change Status       Release         60       Edit       150027       39       Siu Ying (Cherry) TSUI       Inactive       Change Status       Release         61       Edit       150036       58       Cho Kiu Laurel FUNG       Inactive       Change Status       Release         62       Edit       59       Neil MCDONALD       New Rejister       Deleter                                                                                                    | 54         Edit         170037         12         Theerawan HANRONNACHAI         Inactive         Change Status         Release           55         Edit         022477         19         Helen LEUNG         Inactive         Change Status         Release           56         Edit         160140         23         Tuen Yee Kathy TSUI         Inactive         Change Status         Release                                                                                                    |
| 55     Edit     022477     19     Helen LEUNG     Inactive     Change Status     Release       56     Edit     160140     23     Tuen Yee Kathy TSUI     Inactive     Change Status     Release       57     Edit     050037     25     Sze Ting Stephanie FONG     Inactive     Change Status     Release       58     Edit     150076     30     Pui Shan (Amy) WONG     Inactive     Change Status     Release       59     Edit     022337     33     Wai Ting Amy LIP     Inactive     Change Status     Release       60     Edit     160027     39     Siu Ying (Cherry) TSUI     Inactive     Change Status     Release       61     Edit     15036     58     Cho Kiu Laurel FUNG     Inactive     Change Status     Release       62     Edit     15036     58     Cho Kiu Laurel FUNG     Inactive     Change Status     Release       62     Edit     59     Neil MCDONALD     New Status     Release     Delet                                                                                                    | 55         Edit         022477         19         Helen LEUNG         Inactive         Change Status         Release           56         Edit         160140         23         Tuen Yee Kathy TSUI         Inactive         Change Status         Release                                                                                                    |
| 56     Edit     160140     23     Tuen Yee Kathy TSUI     Inactive     Change Status     Release       57     Edit     050037     25     Sze Ting Stephanie FONG     Inactive     Change Status     Release       58     Edit     150076     30     Pui Shan (Amy) WONG     Inactive     Change Status     Release       59     Edit     022337     33     Wai Ting Amy LIP     Inactive     Change Status     Release       60     Edit     160027     39     Siu Ying (Cherry) TSUI     Inactive     Change Status     Release       61     Edit     150036     58     Cho Kiu Laurel FUNG     Inactive     Change Status     Release       62     Edit     59     Neil MCDONALD     New Register     Delet                                                                                                    | 56 Edit 160140 23 Tuen Yee Kathy TSUI Inactive Change Status Release                                                                                                    |
| 57     Edit     050037     25     Sze Ting Stephanie FONG     Inactive     Change Status     Release       58     Edit     150076     30     Pui Shan (Amy) WONG     Inactive     Change Status     Release       59     Edit     022337     33     Wai Ting Amy LIP     Inactive     Change Status     Release       60     Edit     160027     39     Siu Ying (Cherry) TSUI     Inactive     Change Status     Release       61     Edit     150036     58     Cho Kiu Laurel FUNG     Inactive     Change Status     Release       62     Edit     59     Neil MCDONALD     New Register     Delet                                                                                                    |                                                                                                    |
| 58     Edit     150076     30     Pui Shan (Amy) WONG     Inactive     Change Status     Release       59     Edit     022337     33     Wai Ting Amy LIP     Inactive     Change Status     Release       60     Edit     160027     39     Siu Ying (Cherry) TSUI     Inactive     Change Status     Release       61     Edit     150036     58     Cho Kiu Laurel FUNG     Inactive     Change Status     Release       62     Edit     59     Neil MCDONALD     New Register     Delet                                                                                                    | 57 Edit 050037 25 Sze Ting Stephanie FONG Inactive Change Status Release                                                                                                    |
| 59     Edit     022337     33     Wai Ting Amy LIP     Inactive     Change Status     Release       60     Edit     160027     39     Siu Ying (Cherry) TSUI     Inactive     Change Status     Release       61     Edit     150036     58     Cho Kiu Laurel FUNG     Inactive     Change Status     Release       62     Edit     59     Neil MCDONALD     New Register     Delet                                                                                                    | 58 Edit 150076 30 Pui Shan (Amy) WONG Inactive Change Status Release                                                                                                    |
| 60         Edit         160027         39         Siu Ying (Cherry) TSUI         Inactive         Change Status         Release           61         Edit         150036         58         Cho Kiu Laurel FUNG         Inactive         Change Status         Release           62         Edit         59         Neil MCDONALD         New Register         Delete                                                                                                    | 59 Edit 022337 33 Wai Ting Amy LIP Inactive Change Status Release                                                                                                    |
| 61         Edit         150036         58         Cho Kiu Laurel FUNG         Inactive         Change Status         Release           62         Edit         59         Neil MCDONALD         New Register         Delete                                                                                                    | 60 Edit 160027 39 Siu Ying (Cherry) TSUI Inactive Change Status Release                                                                                                    |
| 62 Edit 59 Neil MCDONALD New Register Delete                                                                                                    | 61 Edit 150036 58 Cho Kiu Laurel FUNG Inactive Change Status Release                                                                                                    |
| Copyright © 2019 All Rights Reserved. 1                                                                                                    | 62 Edit 59 Neil MCDONALD New Register Delete                                                                                                    |
|                                                                                                    | Convrint © 2019 All Rights Reserved                                                                                                    |

# **Convenor's Actions (7)**

| ····································· | 曲 棍 球 總<br>ng Kong Hockey Associat | 會<br>ion                        |                | HKU • Logout • Admin Page |
|---------------------------------------|------------------------------------|---------------------------------|----------------|---------------------------|
| About Us News & Events Men's          | Hockey Women's Hockey Promotio     | n & Development National Squads | Umpiring       | Veterans Hockey           |
| Home » Admin » HKU » Player           |                                    |                                 |                | Google Custom Searcl      |
| Player Detail                         |                                    |                                 |                |                           |
| * = mandatory fields                  |                                    |                                 | #              |                           |
| Status                                | New Register                       |                                 | Januar and and |                           |
| HKHA No.                              |                                    |                                 | <i>å</i> -     |                           |
| Shirt No.                             | 59                                 |                                 | 0              |                           |
| Last Name                             | MCDONALD                           |                                 |                |                           |
| Given Names                           | Neil                               |                                 |                |                           |
| Chinese Name                          |                                    |                                 |                |                           |
| Gender*                               | Male • Female                      |                                 |                |                           |
| Date of Birth                         | 20/2/2002                          |                                 |                |                           |
|                                       | Local      Visiting                |                                 |                |                           |
| HKID No.*                             | B0841043 e.g. (A1234567)           |                                 |                |                           |
| Passport No.                          |                                    |                                 |                |                           |
| Nationality "                         | Hong Kong                          |                                 |                |                           |
| Email *                               | karinalam2@gmail.com               |                                 |                |                           |
| Iel.*                                 | 20022002                           | in a firm and a sine of 050k    |                |                           |
| UKID (Deserved Conv                   | Choose File No file chosen         | jpeg/bmp only, size <= 250k     |                |                           |
| HKID / Passport Copy                  | Chasse File No file shares         | in and add and a                |                |                           |
| Uplead Signed Form                    | Choose File No file chosen         | jpeg/pai only                   |                |                           |
| Remarks                               |                                    |                                 |                |                           |
|                                       | 29/04/2019 16:54: Approved by Clu  | ub                              |                |                           |
| Logs                                  |                                    |                                 |                |                           |
|                                       | Submit                             |                                 |                |                           |

#### Remarks

 Convenors will still be able to enter new player registration like before. That is, they will need to complete all details, upload the photo, HKID/passport copy, and signed form.